♥109學年度公立及非營利幼兒園招生

線上報名步驟圖♥

※第一階段登記時間:109年4月24日(五)8:30至15:30

109年4月25日(六) 8:30至12:30

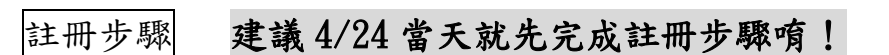

 桃園市公立及非營立幼兒園招生網 <u>https://kids.shlps.tyc.edu.tw/</u> 頁面下方處~[線上登記]
 ♥目前尚未開放,各階段登記日才會開放!

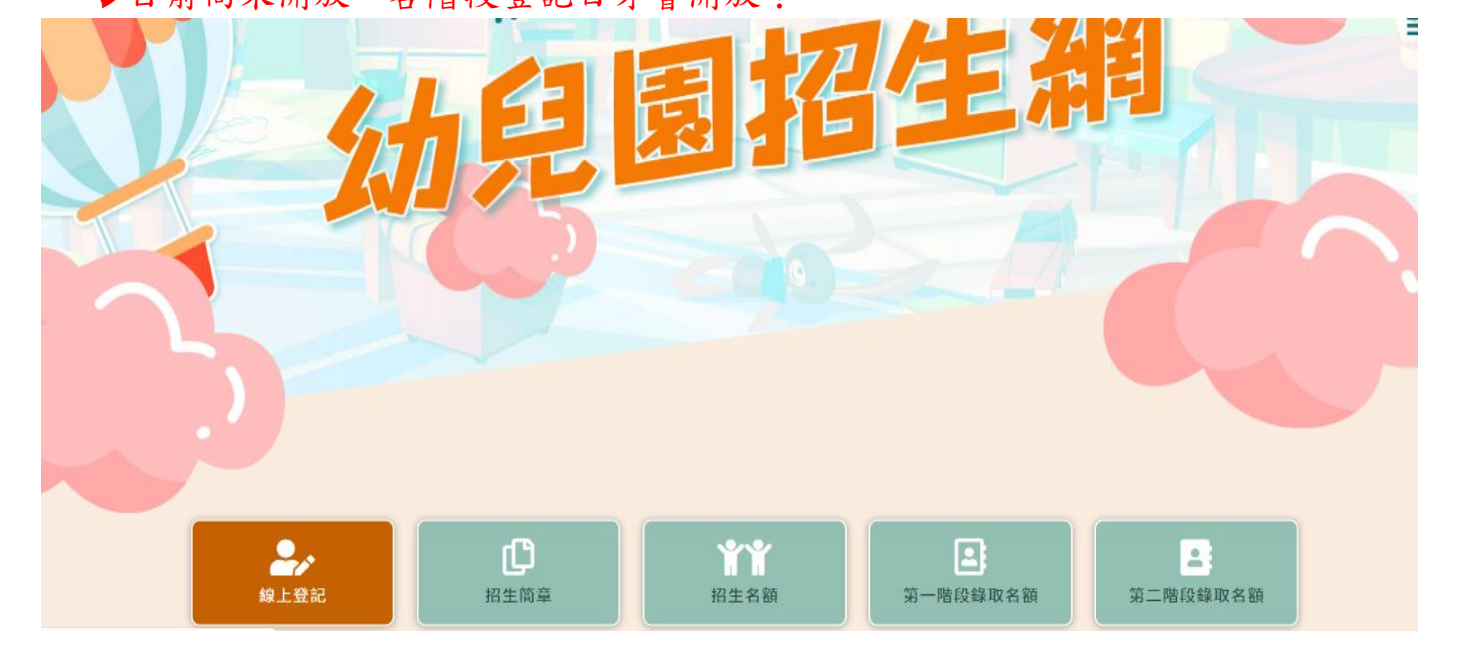

2. 使用手機號碼註冊。(貼心提醒,請不要忘記自己設定的密碼唷~)

|      | <u> </u>                                                                                                    |
|------|----------------------------------------------------------------------------------------------------|
| 手機號碼 | 請輸入手機號碼                                                                                                    |
| 密碼   | 請輸入密碼                                                                                                    |
|      | <ul> <li>② 忘記密碼</li> <li>② 重發手機認證碼</li> <li>◇ 手機認證</li> <li>(第一次使用,請先行註冊)</li> <li>⑦ 登 入</li> <li>② 註 冊</li> </ul>                                                                                                    |
| 線上登記 | Image: Participation         Image: Participation         Image: P |

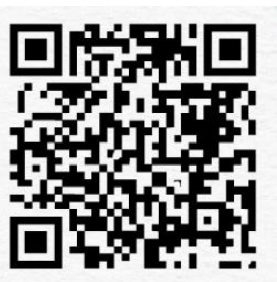

桃園市公立及非營利 幼兒園招生網

## 3. 完成手機認證

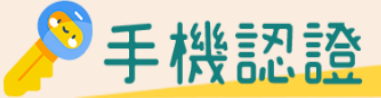

| 手機號碼                                          | 請輸入手機號碼                                   |  |
|-----------------------------------------------|-------------------------------------------|--|
| 簡訊認證碼                                         | 請簡訊認證碼                                    |  |
| 簡訊認證須知:<br>1. 若一直無法收到簡訊時,同<br>2. 經簡訊認證後,就可登入考 | J能是您的手機號碼有拒收情況,請更換其他手機號碼重新註冊。<br>s統進行線上登記 |  |
|                                               | 🔶 進行認證                                    |  |

線上登記步驟

1. 桃園市公立及非營立幼兒園招生網 https://kids.shlps.tyc.edu.tw/ 頁面下方處

[線上登記]→帳號登入→詳閱注意事項,勾選☑我已閱讀上述說明。→開始登記

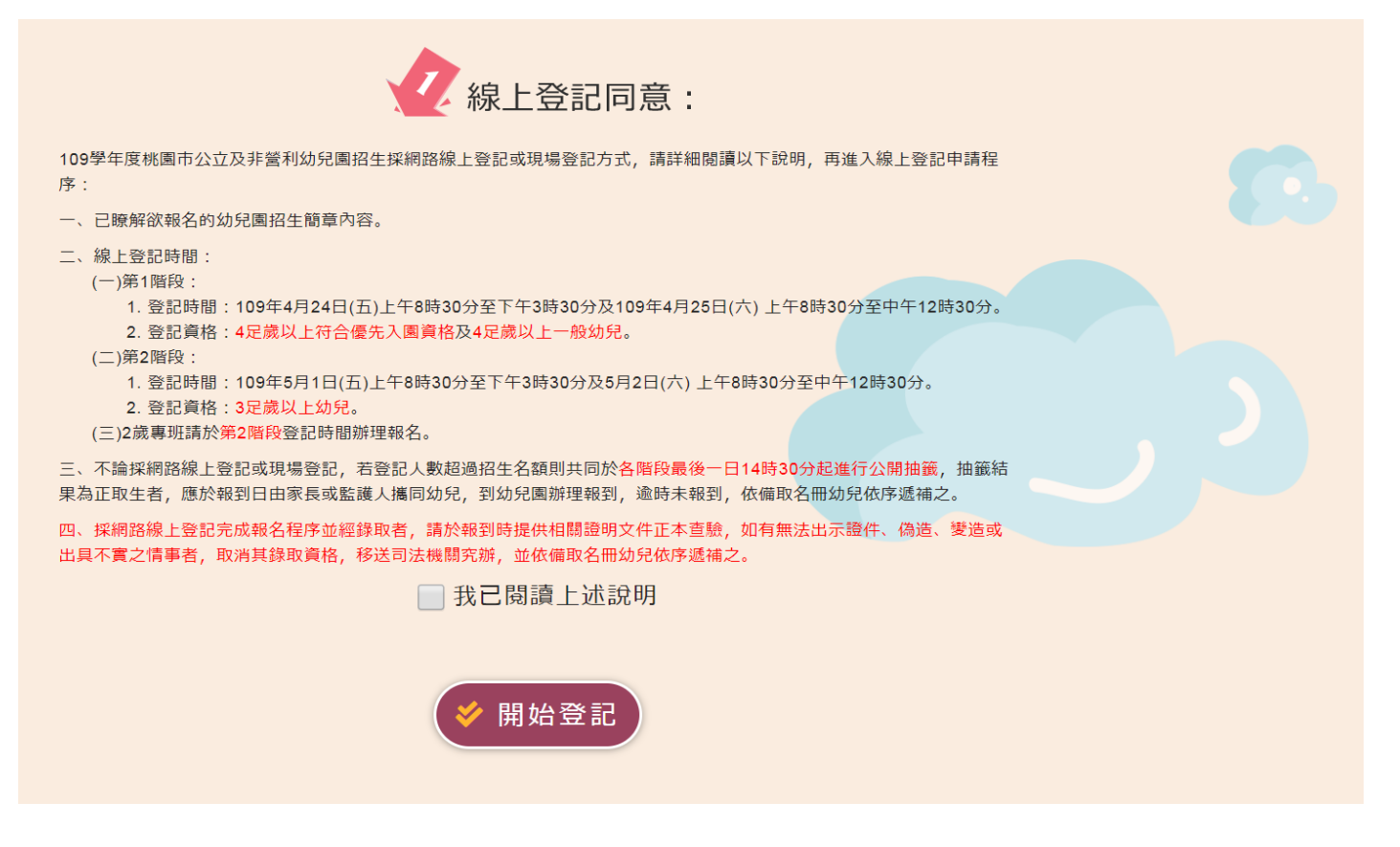

## 2. 選擇就讀幼兒園

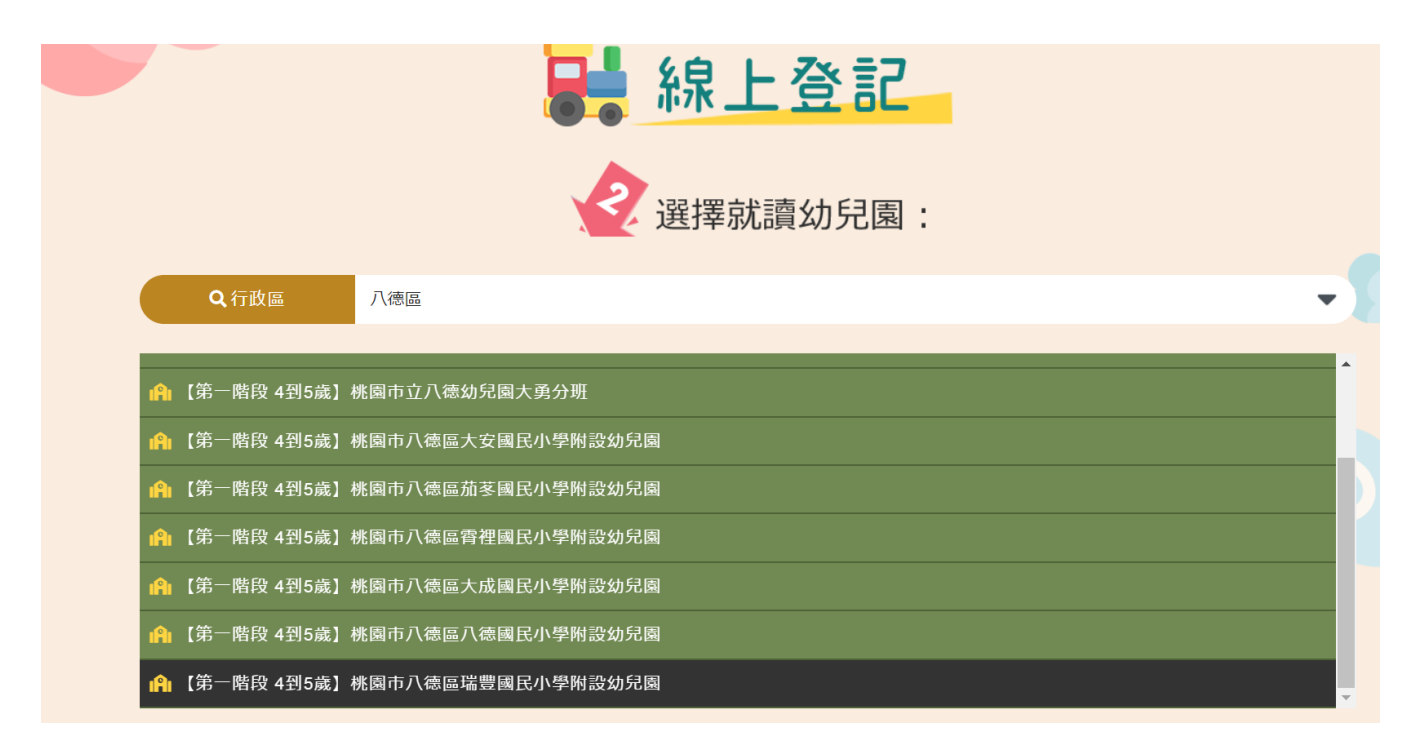

- 3. 填寫登記表——請詳填登記表內各項基本資料。
  - P.S. [是否為二胞胎以上]---登記的幼兒是不是雙胞胎、三胞胎等。 如不是雙胞胎以上,[二胞胎以上抽籤方式]請選空白選項。

|               | 填寫登記表:                       |
|---------------|------------------------------|
| ┏ 幼兒基本資料 ———— | 標註 ※ 為必填欄位。                  |
| 登記幼兒園名稱       | 【第一階段 4到5歲】桃園市八德區瑞豐國民小學附設幼兒園 |
| ※幼兒姓名         | 林嘻嘻                          |
| ※身分證統一編號      | H123456789                   |
| ※是否為二胞胎以上     |                              |
| ※二胞胎以上抽籤方式    | 合併抽籤                         |
| ※生日           | 103年 ▼ 10月 ▼ 1日 ▼            |
| 申請學齡          | 五歲                           |
| 報名資格          | 1-2 低收入戶子女                   |
| 戶籍及通訊資訊       |                              |
| ※戶籍地址         | 桃園市 ▼ 八德區 ▼ 請輸入戶籍地址          |
| <戶籍電話         | 請輸入戶籍電話                      |
| *通訊地址         | 桃園市 ▼ 八德區 ▼ 請輸入通訊地址          |
| <b>※</b> 通訊電話 | 請輸入通訊電話                      |

| ■ 監護人資訊      |            |       |
|--------------|------------|-------|
| * 監護人姓名      | 林大大        |       |
| *監護人與幼兒關係    | 父親         |       |
| 券監護人電話       | 3682787    |       |
| 監護人身分證       | A123456971 |       |
| ┏ 聯絡人資訊 ──── |            |       |
| 父親姓名         | 請輸入父親姓名    |       |
| 父親職業         | 請輸入父親職業    |       |
| 父親聯絡電話       | 請輸入市話      | 請輸入手機 |
| 父親身分證        | 請輸入父親身分證   |       |
| 母親姓名         | 請輸入母親姓名    |       |
| 母親職業         | 請輸入母親職業    |       |
| 母親聯絡電話       | 請輸入市話      | 請輸入手機 |
| 母親身分證        | 請輸入母親身分證   |       |

4. 上傳證明文件-戶口名簿、其他證明文件(圖片檔、文件檔都可,請務必清晰!)

| 報名資格         | 1-2 低收入戶子女              |
|--------------|-------------------------|
| ■ 證明文件       |                         |
| 請上傳【戶口名簿】證明文 | 件                       |
| ※新增文件上傳(1)   | 選擇檔案 1582630970189.jpg  |
| 請上傳【戶籍所在地直轄市 | 、縣(市)主管機關審核認定之證明文件】證明文件 |
| *新增文件上傳(2)   | 選擇檔案 1090302 (1).xls    |
|              | 1090302 (1).xls         |

## 5. 請確認登記及上傳資料皆正確且清晰可辨,詳閱提醒事項後,勾選→完成登記。

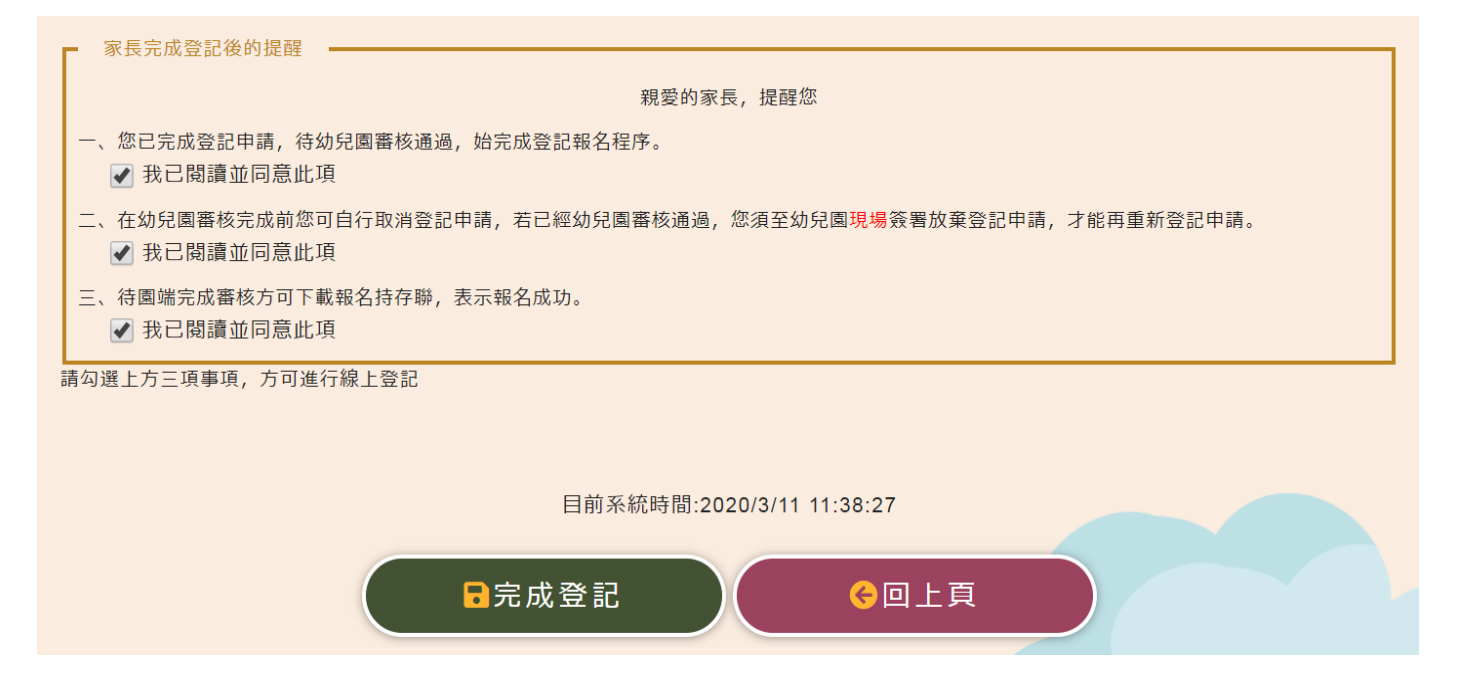

6. 登記審查狀態顯示畫面:【完成線上登記,等待報名資格審核】

|                  |            | 線上登記             |  |
|------------------|------------|------------------|--|
|                  |            | (A)新增登記          |  |
| 💴 1 桃園市八徳區瑞      | 豐國民小學附設幼兒園 |                  |  |
| 登記期段:第一階段 4到5歲   |            |                  |  |
| 幼生姓名:林噴噴【H       | ,申請學齡:5歲   |                  |  |
| 是否多胞胎:否          |            |                  |  |
| 報名資格: 1-2 低收入戶子女 |            |                  |  |
| 登記審查狀態:完成線上登記,   | 等待報名責格審核   |                  |  |
|                  |            |                  |  |
|                  |            | CO TRAILLASE DAS |  |
|                  |            | 6 豆山喉號           |  |

7. 幼兒園端審核完畢後,登記審查狀態處會顯示:【報名完成,報名序號:XXXXX】

※ 如需補件,將由系統傳送訊息到手機簡訊內,請依補件說明內容在時間內完成線

上補件(從編輯進去重新上傳附件)。

|                                          | ▋ 線上登記 |
|------------------------------------------|--------|
|                                          | ▲ 新增登記 |
| ▶ ● 桃園市八徳區瑞豐國民小學附設幼兒                     |        |
| 登記階段:第一階段 4到5歲                           |        |
| 幼生姓名:林嘻嘻【H】,申請學齡:5歲                      |        |
| 是否多胞胎:否                                  |        |
|                                          |        |
| 假名真格: 1-2 低收入戶子女                         |        |
| 報名責格:1-2 低收入戶子女<br>登記審查狀態:報名完成,報名序號:03 1 |        |

8. 請自行列印登記卡持存,完成線上報名最後手續。

桃園市龍潭區雙龍國民小學附設幼兒園 109 學年度 線上登記卡

|            |                  |         | 編號         | 032515214374     |    |
|------------|------------------|---------|------------|------------------|----|
| 納白         |                  | 性別      | 女          | -                |    |
| 姓名 曾小玄     | 曾小玄              | 出 生年月日  | 104年11月07日 | <b>秋</b> 夜<br>姓名 | 曾苍 |
| 户 籍<br>所在地 | 桃園市龍潭區神龍路        | 5 346 號 |            |                  |    |
| 連絡<br>電話   |                  |         | 申請<br>學龄   |                  | 4  |
| 登記<br>資格   | 2-1 設籍幼兒園所在      | 地行政區之幼  | 兒          |                  |    |
| 登記時間       | 109年03月25日 15:21 |         |            |                  |    |
| 列印時間       | 109年03月25日1      | 5:22    |            |                  |    |

## 注意事項

一、本卡代表您已完成線上報名,請自行留存。

- 二、如登記超額將於指定日公開抽籤,申請登記幼兒之家長可前往參觀。
- 三、錄取幼兒應於指定日按時辦理報到,否則以棄權論,由備取生依序遞補。
- 四、本園幼兒上下學皆由家長自行接送。